# LANSOURCE. Technical Information

## LANSource Technologies Inc. 221 Dufferin St., Suite 310A Toronto, Ontario M6K 3J2 CANADA

#### Topic Number: WXP5010

Subject: How to Install WINport from CD ROM Software Using SETUP and Upgrade Diskettes

Release Date: 10/11/95 Total number of pages: 2 Revision: 1.0

# 1.0 Situation

When attempting to install the WINport software from the CD ROM provided, some people are not certain as to what steps are needed to be followed. This technical note will provide more detailed information on these steps to help ensure a successful installation.

Note: It is important that you read the WINport Setup Guide provided with the software package. It contains important information on the installation and setup of the WINport Modem Server and Administrator programs. It also outlines an installation strategy that will make the task easier. The guide provides instructions for the installation of the WINport Client software as well.

2.0 To Install WINport 32-Bit Server

Note: If you have downloaded the five (5) diskettes used in the installation of the CD ROM version of the program from the BBS, make sure the files are copied to a respective floppy diskettes. Do not mix files otherwise the installation will not work.

IMPORTANT: The WINport 32 bit FAX Server must be installed on a Windows NT Server (32 Bit) or a Workstation with Windows 95. Any other type of installation (such as to Windows 3.1 or Windows for Workgroups 3.11) will not work.

All of these procedures must be done with a CD ROM installed at the Workstation where the installation is taking place and with the LANSource Software CD in place.

At your Windows NT Server (32-bit) or Windows 95 workstation, follow these steps after having placed the LANSource CD in the CD ROM drive for that machine:

STEP 1: Insert the CD-ROM Installation diskette into the disk drive, and run "SETUP.EXE"

STEP 2: When prompted for the CD-ROM drive letter, type in the CD-ROM drive letter which contains the CD.

STEP 3: When the Main Menu dialog appears, select "WINport(tm)" and press "Continue"

STEP 4: When the WINport(tm) dialog appears, select "WINport NT Server" and press "Continue"

STEP 5: You will be prompted to insert the WINport NT Server diskette (supplementary disk 2) into the disk drive, press "OK".

All technical information is Copyright © 1995 LANSource Technologies Inc. - All Rights Reserved World Wide - FAXport, WINport, RASport and DOSport are Registered Trademarks (™) of LANSource Technologies Inc. -Other product names are Trademarks of the respective companies

## LANSource Technical Note - WXP5011

STEP 6: You will arrive at the WINport NT Server SETUP program, from here simply follow the instructions.

Continued...

3.0- To Install WINport 16-Bit Server

The WINport 16-Bit FAX Server is designed to be used in a workstation with Windows for Workgroups 3.11 or Windows 3.1. It can be installed into the Windows NT and Windows 95 operating systems and will work as an application, but with much less performance than would be found with the 32-Bit version of the program. For this reason you should avoid using this option.

IMPORTANT: Read the sections in the WINport Setup Guide regarding the setup and operation of this version of the Server using the WINport Administrator program. The Guide contains important information on the use of system resources (RAM and Hard Drive capacity), as well as the installation of the WINport Client for this server.

In order to start the installation of the FAXport 16 bit server you must still use the CD ROM installation diskette as outlined above with the 32 bit installation. You will need to use your supplementary 16 bit server diskette for the installation, so have it ready at that time.

At your Windows 3.1 or Windows for Workgroups 3.11 workstation, follow these steps after having placed the LANSource CD in the CD ROM for that machine:

STEP 1: Insert the CD-ROM Installation diskette into the disk drive, and run "SETUP.EXE"

STEP 2: When prompted for the CD-ROM drive letter, type in the CD-ROM drive which contains the CD.

STEP 3: When the Main Menu dialog appears, select "WINport(tm)" and press "Continue"

STEP 4: When the WINport(tm) dialog appears, select "WINport for Windows" and press "Continue"

STEP 5: You will be prompted to insert the WINport for Windows diskette (supplementary disk 3) into the disk drive, press "OK".

STEP 6: You will arrive at the WINport for Windows SETUP program, and from here simply follow the instructions.

4.0 To Install DOSport 16-Bit Server

The DOSport 16-Bit FAX Server is an Interupt-14h (Int-14) redirector for DOS workstations. It is a TSR (Terminate and Stay Resident) program that provides Int-14 services for any Int-14 compatible DOS communications software allowing them to connect to and use network modems from DOS workstations.

IMPORTANT: Read the sections in the WINport Setup Guide regarding the setup and operation of the DOSport Server . In order to start the installation of the DOSport 16 bit server you can use the CD ROM installation diskette as outlined above with the 32 and 16 bit installation. Rather than proceeding with the complete installation from that diskette you will be prompted to go to a DOS prompt and then run the installation directly from the CD ROM.

You will need to go to directory

g:\kyui\install\cdrom\disk\winport\dos

Note: the drive letter g: is shown only as an example and must be the actual drive letter of the CD ROM used

### When in that directory type 'INSTALL' and then press the 'Enter' key to proceed.

All information is Copyright © 1995 LANSource Technologies Inc. - All Rights Reserved World Wide FAXport, WINport, RASPORT are Registered Trademarks (™) of LANSource Technologies Inc. Telephone (416) 535-3555 - FAX (416) 535-6225 - BBS (416) 535-5878 - CompuServe go LANsource Internet - http://www.lansource.com

Simply follow the instructions provided on the screen for the installation process.

All information is Copyright © 1995 LANSource Technologies Inc. - All Rights Reserved World Wide FAXport, WINport, RASPORT are Registered Trademarks (<sup>™</sup>) of LANSource Technologies Inc. Telephone (416) 535-3555 - FAX (416) 535-6225 - BBS (416) 535-5878 - CompuServe go LANsource Internet - http://www.lansource.com